## **Use Google Books to Get Free Copies of Pages of Family History Library Books**

November 4, 2013 By Nathan W. Murphy

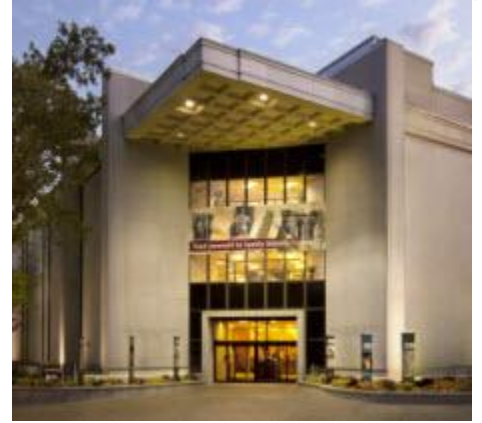

Earlier this year, FamilySearch announced a <u>free lookup</u> <u>service</u> for genealogy books and microfilm available at the renowned Family History Library in Salt Lake City. The response was overwhelming, 1000s of people contacted us to take advantage of this free service. Another way to utilize this service is to start with limited preview Google Books and get us to scan the entire page and email it to you for free. Let's walk through the process.

**First**, start on Google Books: <u>http://books.google.com/</u> Search for the name of an ancestor:

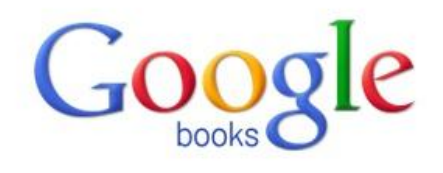

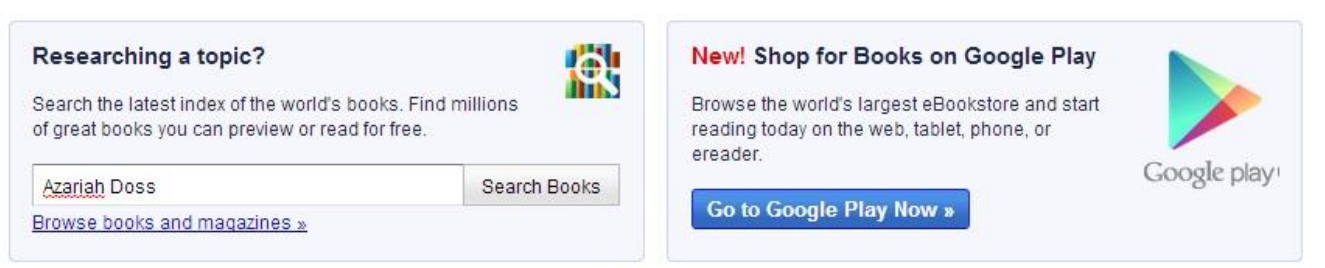

My library

About Google Books - Privacy Policy - Terms of Service - Blog - Information for Publishers - Report an issue - Help - Sitemap - Google Home ©2012 Google

| ← → C     | https://www.google.com/search?q=Azariah+Doss&btnG=Search+Books&tbm=l                                                                                                    | bks& |
|-----------|----------------------------------------------------------------------------------------------------|------|
| Ca (18) + | Azariah Doss                                                                                                    | ٦    |
|           | Web Images Maps Shopping Books More - Search tools                                                                                                    |      |
|           | Page 2 of about 313 results (0.12 seconds)                                                                                                    |      |
|           | The South Carolina Magazine of Ancestral Research<br>books.google.com/books?id=mQNgAAAAMAAJ<br>Brent Holcomb - 2001 - Snippet view - More editions<br>Joseph Mansel Doss, born Jonesboro, Henry County, Georgia, the son<br>of Azariah Doss of Augusta, Georgia and Edgefield District, South<br>Carolina. Joseph's mother was Elva Harrell, daughter of Samuel Harrell<br>of Double Cabin, Georgia.                                                                                                    |      |
|           | State  State <th< th=""><th></th></th<> |      |
|           | The University - Volume 2 - Page 156<br>books.google.com/books?id=6P7hAAAAMAAJ<br>1880 - Full view - More editions<br>Jesse D. Crow, Owensboro, Kv. ; Harrv M. Daughertv, Washington, C. II.,<br>O. ; Frank A.'Davis, S-ag Harbor, NY. ; William S Davis, San Jose, Cal. ;<br>Albert Dodge, Fowlerville; William Donahue, Hillsdale; Azariah Doss,<br>Owensville, Ind. ; John W.                                                                                                    |      |
|           | The Michigan Alumnus - Volume 32 - Page 31    books.google.com/books?id=RybiAAAAMAAJ    1925 - Full view - More editions    Why Michigan one for the "Why did you enter Michigan" utest. A. L. Doss    was born iu Right then and there Doss decided on Michigan. He is now    Azariah Loraine Doss, LL. R. '81, a resident of El Paso, Texas. — p *-                                                                                                    |      |
|           | Arkansas 1911 Census of Confederate Veterans: Surnames M thru Z<br>books.google.com/books?id=36ldAQAAMAAJ<br>Bobbie Jones McLane, Capitola Hensley Glazner - 1981 - Snippet view -<br>More editions<br>63 154 Doss, Allice I 154 Doss, Alonzo I 154 Doss, Alonzo & Beulah I<br>154 Doss, Andrew & Bessie I 155 Doss, Angeline I 154 Doss, Ann III 45<br>Doss, Anna I 154 Doss, Augustus I 154 Doss, Azariah I 154 Doss,<br>Carolina McGehee I 154 Doss,                                                                                                    |      |
|           | A Heard family record-based history: the first five Page 438<br>books.google.com/boolog/d=jAcZAQAAMAAJ<br>Joyce Perkerson Poole - 2005 - Snippet view - Nore editions<br>Witnessed by Allen Marka and James Render. (Richard A. Olsson, A<br>Sludv of Heard - Virginia to Camoma, 97.8< pl6) [Allen Martin husband of<br>234 Nancy Ann Heard] 2 Jul 1818, Jasper Co., GA, Azariah Doss,<br>possible son of Isabella Heard                                                                                                    |      |

Google has scanned millions of books that are both (1) out of copyright and (2) still under copyright. If you happen to find a book that is out of copyright, i.e. published before 1923, you'll usually be able to read the entire book for free online and you do not need to use FamilySearch's free lookup service. For books still under copyright, i.e. published since 1923, Google Books often provides a "snippet view" (see below).

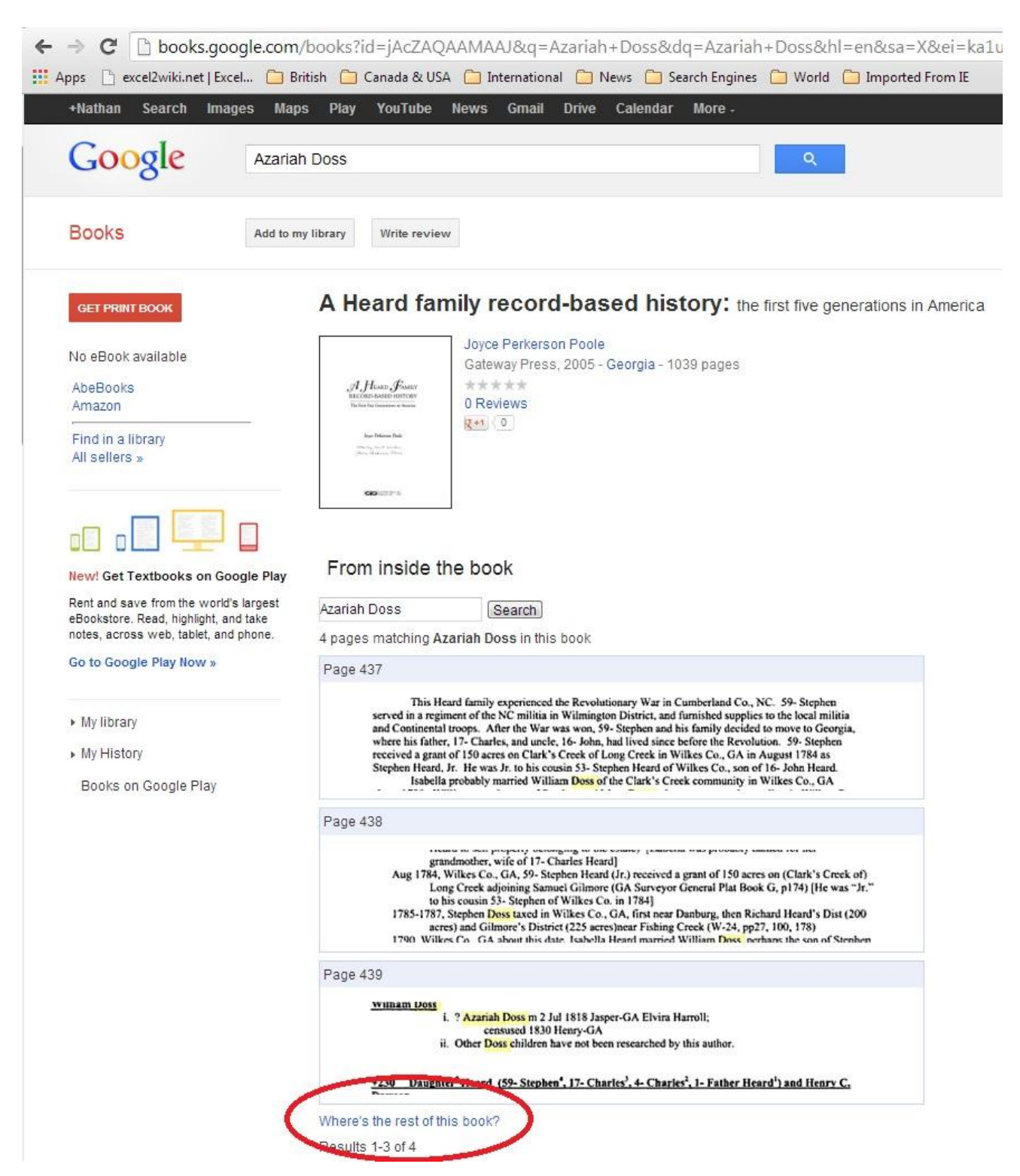

You cannot see the entire book online, only a snippet. What do you do if you want to see the entire page, or several pages from the book? **Our answer** — **use FamilySearch's free lookup service.** 

If you find a reference to your ancestor in pages that cannot be viewed, make a note of the:

- 1. Name of the Individual (as it appears in the book)
- 2. Book Title
- 3. Page Number(s)

**Second**, check the Family History Library Catalog to see if that book is available in our collection: <u>https://familysearch.org/catalog-search</u>

| FamilyS                                  | earch                                                         | ↓                                                | 2 г.                                         | amily Tree                                 | Photos                    | Search               |
|------------------------------------------|---------------------------------------------------------------|--------------------------------------------------|----------------------------------------------|--------------------------------------------|---------------------------|----------------------|
| RECORDS                                  | GENEALOGIES                                                   | CATALOG                                          | BOOKS                                        | WIKI                                       |                           |                      |
| amily                                    | Search Ca                                                     | talog                                            |                                              |                                            |                           |                      |
| Search the<br>nicrofilm, n<br>an be loan | catalog of geneal<br>nicrofiche, and pu<br>ed to local Family | ogical materi<br>Iblications) m<br>/ History Cen | ials (includii<br>ade availal<br>ters arounc | ng books, o<br>ble by Fami<br>I the world. | nline mate<br>lySearch. I | erials,<br>Many item |
| earn more a                              | about the catalog ar                                          | nd how to acce                                   | ess materials.                               |                                            |                           |                      |
| atalog is in                             | BETA Visit th                                                 | ne previous ver                                  | rsion.                                       |                                            |                           |                      |
| Places 5                                 | Surnames   Titles   4                                         | uthors   Subjec                                  | ts   Keywords                                |                                            |                           |                      |
| A Heard<br>Search f                      | Family Record-Based H                                         |                                                  | 3                                            |                                            |                           |                      |
| Cair Numb                                |                                                               |                                                  |                                              |                                            |                           |                      |
| Searcht                                  | nese Family Histor                                            | y Centers:                                       |                                              |                                            |                           |                      |
| Any                                      |                                                               |                                                  |                                              |                                            |                           |                      |
| Searc                                    | Reset                                                         |                                                  |                                              |                                            |                           |                      |

Make a note of the Call Number.

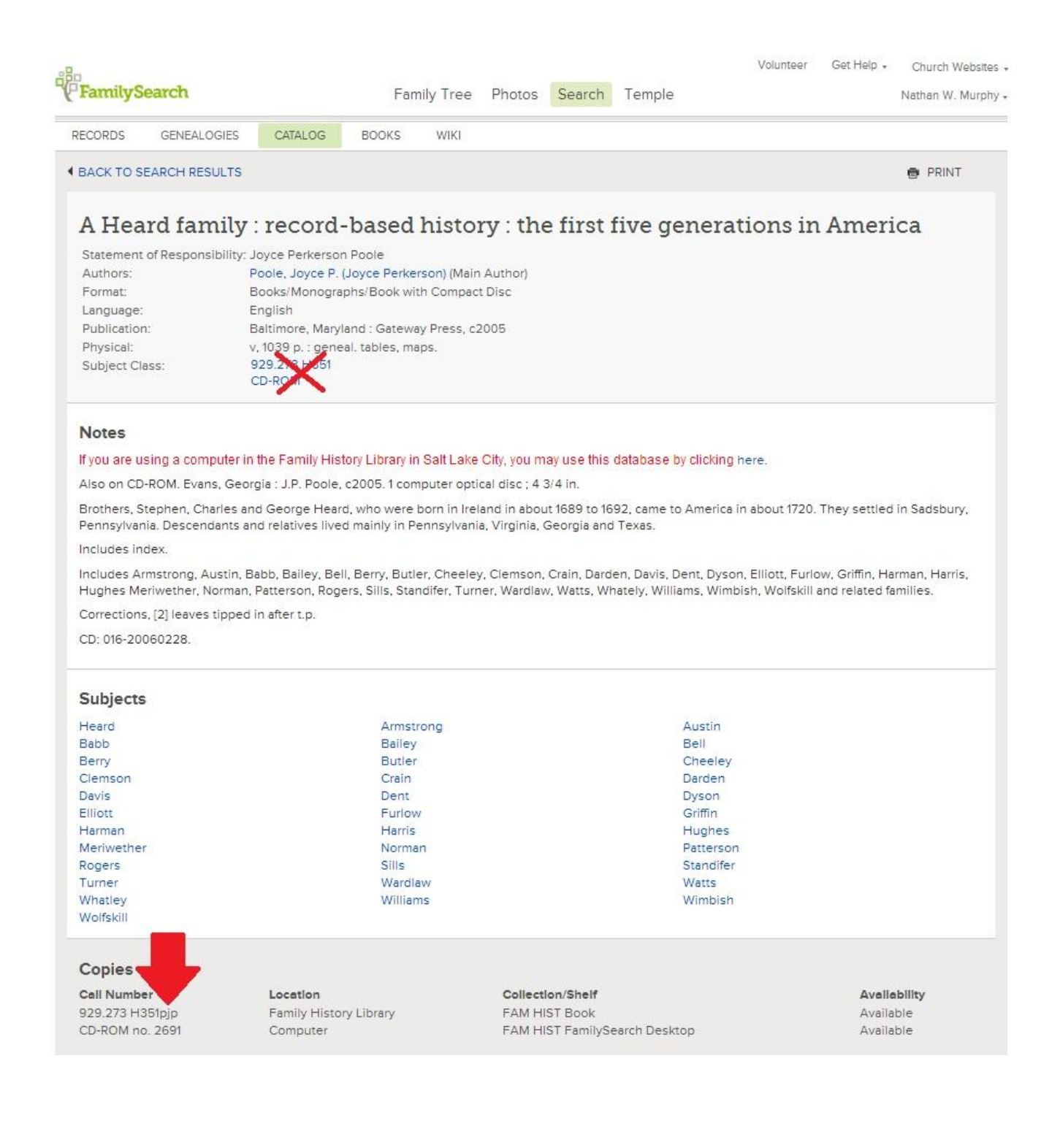

**Third**, if the book is available in our collection, complete our online <u>Photoduplication Request</u> <u>form</u>:

| Photoduplication is a service provide<br>be found in the Family History Librar | led to FamilySearch patrons who would like copies of records or pages in books that ca<br>ry, but not elsewhere. |
|--------------------------------------------------------------------------------|----------------------------------------------------------------------------------------------------|
|                                                                                |                                                                                                    |
| Please fill out the form below:                                                |                                                                                                    |
| First Name                                                                     | Nathan                                                                                                    |
| Last Name                                                                      | Murphy                                                                                                    |
| Email Address                                                                  | murphynw@familysearch.org                                                                                        |
| Address Line 1                                                                 | 35 North West Temple                                                                                             |
| Address Line 2                                                                 |                                                                                                    |
| City/Province                                                                  | Salt Lake City                                                                                                   |
| Zip/Postal Code                                                                | 84101                                                                                                    |
| Country                                                                        | USA                                                                                                    |
| Phone Number                                                                   | 1-801-240-1000                                                                                                   |
|                                                                                |                                                                                                    |
| How many duplicates are you reque                                              | estina? (Limit of 5 per request)                                                                                 |

Within a short period of time, you'll receive an email that includes a scanned copy of that page. Make up to five requests per person per month. Sit back in your recliner, put your feet up, and let us do the work for you.